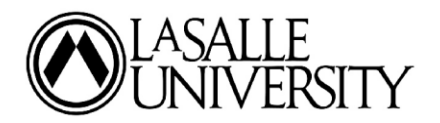

# **Options for Submitting 2021 Tax Information for 2023-24 FAFSA Verification**

## A. Use the IRS 'Data Retrieval Tool' on your 2023-24 FAFSA Application

- 1. Log into your current FAFSA at www.studentaid.gov.
- 2. Select Make FAFSA Correction.
- 3. Click on the 'Student/Parent Financials.'
- 4. You must indicate that the student/parent(s) has already completed a 2021 Federal Tax Return.
- 5. Select the type of income tax return filed
  - a. Note that the student/parent will not be able to use the DRT if a 'traditional' 1040 was not filed; or
    - b. If student/parent marital status does not match tax filing status
- 6. Click 'LINK TO IRS'.
- 7. Select 'parent 1' or 'parent 2' and use their FSA ID to link to DRT.
- 8. Select 'Proceed to IRS Site.'
- 9. Once on the IRS website, click "OK" to access the IRS form.
- 10. Provide the tax filer's filing status and street address **<u>exactly</u>** as it appears on the 2021 Federal tax return.
- 11. Select the Transfer box and then select the Transfer Now button.
- 12. Once back to the FAFSA, proceed to the signature page to SIGN and SUBMIT the FAFSA corrections.

### B. <u>Request a Federal Tax Return Transcript</u>

- 1. Go to: https://www.irs.gov/individuals/get-transcript
- 2. Select 'Get Transcript Online'
- 3. Create an account (using DOB, SSN, prior tax years' information, phone number and a personal account number)
- 4. Select 'Higher Education/Student Aid' as the reason for your request
- 5. Under 'RETURN TRANSCRIPT' (not 'Record of Account Transcript') select 2021
- 6. If you are unable to obtain a copy of the IRS Tax Return Transcript via the IRS website, you may submit a manual request using IRS Form 4506-T or by contacting your local tax office to request one.

### C. Submit a SIGNED Copy of Student/Parent Tax Return

1. Submit a signed copy of student/parent IRS form 1040 along with schedules 1 - 3 (if applicable)

#### D. <u>Request IRS Verification of Non-filing if Student/Parent Did Not File a 2021 Tax Return</u> (<u>ONLY</u> for independent students and parents of dependent students)

- 1. Visit the IRS website at www.irs.gov.
- 2. Select 'Get Your Tax Record.'
- 3. Select 'Get Transcript Online'
- 4. Create an account (using DOB, SSN, prior tax years' information, phone number and a personal account number)
- 5. Select 'Higher Education/Student Aid' as the reason for your request
- 6. Select Verification of Non-filing Letter for 2021.
- 7. If you are unable to obtain a copy of the IRS Verification of Non-filing letter via the IRS website, you may submit a manual request using IRS Form 4506-T or by calling 800-908-9946.

\*\* DO NOT SEND SENSITIVE PERSONALLY IDENTIFIABLE INFORMATION VIA UNSECURE EMAIL\*\*

## To send documents via a secure link: